# 醫療品質指標查詢範例

一、牙醫服務類指標之「乳牙一年半牙齒填補保存率」

步驟一:至健保局全球資訊網(http://www.nhi.gov.tw)的首頁,可由下 列2種方式進入「醫療品質資訊公開」主題專區。

方式1:將滑鼠游標移至網頁上方「主題專區」之「醫療品質資訊公開」。

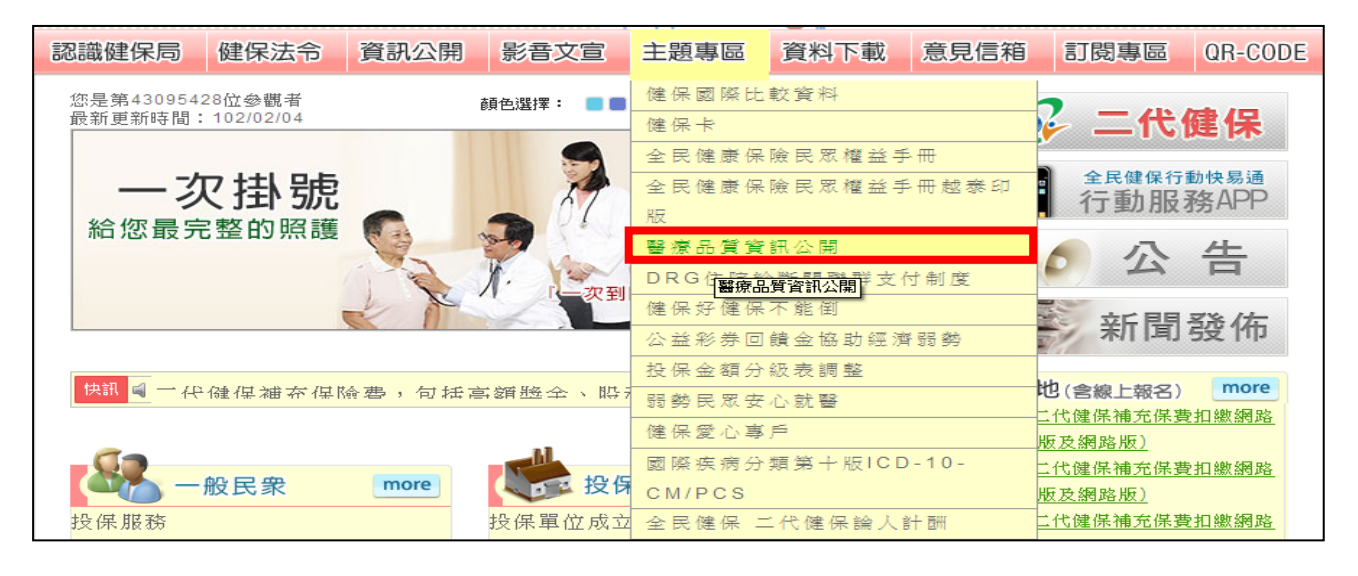

方式2:將滑鼠游標移至網頁上方「資訊公開」之「健保資訊公開」,

進入後再點選「醫療品質資訊公開」。

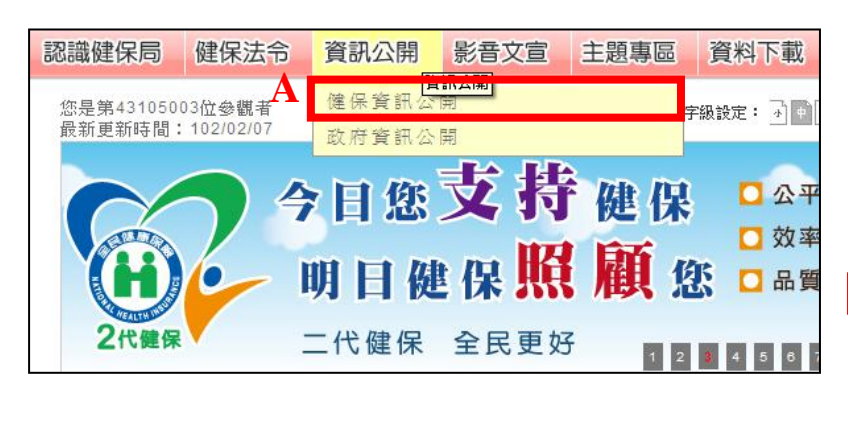

| ◎ 健保資訊公開          |
|-------------------|
| • 健保業務執行報告        |
| • 醫療費用執行報告        |
| • 會議紀錄資訊          |
| • 地方政府欠實還款情形      |
| • 委託研究            |
| • 健保統計資訊          |
| • 醫療品質資訊公開        |
| • 違規醫事機構資訊        |
| • 政府出版品           |
| • 健保民意調查          |
| • 全民健康保險研究資料庫研究成果 |
| • 特約醫院近3年四類病床年占床率 |

步驟二:「醫療品質資訊公開」主題專區內,「醫療院所別醫療品質資

訊」之「服務類指標」可查詢「牙醫」相關資訊。

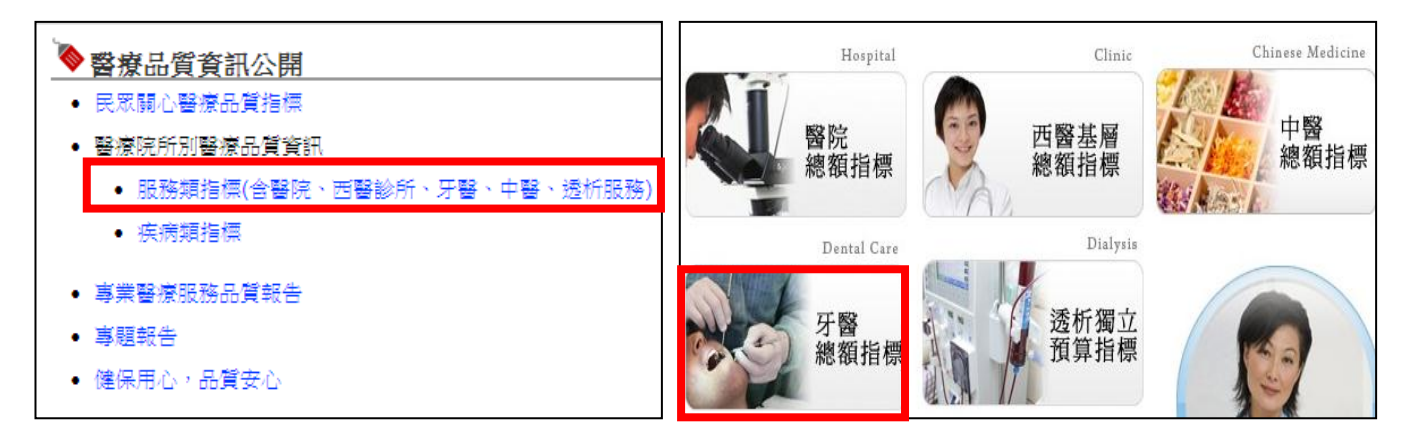

執行牙周病基礎 治療之人數 院所執行根管難症 4歲(含)以下 特別處理數量 就醫人數 執行單純齒切除 之數量 執行口腔癌篩檢 之案件數 牙齒填補2年保存率 根管治療1年完成率 牙周病案件比率 全口牙結石清除率 12 2) 乳牙1.5年保存率 恆牙2年內自家再補率 根管治療後半年之 保存率 初診診察費執行率 牙周疾病控制基本 處置執行率 未滿5歲兒童牙齒預 防保健服務人數比率 恆牙根管治療後180日 內保存率 乳牙根管治療後90日 內保存率 醫事機構看診天數 Ð 19 提供特定身心障礙者 醫療服務之牙醫院所 名單(牙醫特殊服務 簡單性拔牙後30天內 不需要術後特別處理 醫療費用明細標示 的比率 項目試辦計畫) 提供牙周病 統合照護計畫之 牙醫院所名單

步驟三:進入「牙醫」查詢區內,選擇指標「乳牙1.5年保存率」。

步驟四:「乳牙1.5年保存率」指標說明內容包括:

1.主要名稱意涵:介紹該指標之主要醫療服務內涵,如說明乳牙與恆

牙之不同,需另設指標之原因。

2. 資料來源: 說明指標計算資料之來源。

3.指標參考價值:介紹該指標判斷解讀方式。

4.指標使用限制:說明指標因資料來源或醫療特殊性,而導致使用上

可能產生之限制及不完整性。

5.指標操作型定義:說明指標計算及認定方式。

乳牙1.5年保存率 主要名稱意涵 ▶乳牙填補較不易保存的原因? 乳牙之型態與結構與悔牙稍有不同,尤其是鄰接面填補難度較高,也較易脫落。兒童 的飲食習慣與口腔衛生維持相對不易,再發性齲齒形成的機會也相對較高。 💊 資料來源 ▶保險醫事服務機構醫療服務點數申報資料 指標參考價值
 ▶診所指標值≧分區指標值或全局指標值 表示該醫院牙科或牙醫診所的牙科病人的乳牙經治療後能保存一年半的比率較高,部 分原因歸因於該醫院牙科或牙醫診所的牙醫師填補材料之選擇、操作之精確與純熟度較 佳。 ▶診所指標値<分回指標値或全局指標値</p> 表示該醫院牙科或牙醫診所的牙科病人的乳牙經治療後能保存一年半的比率較低,除 與牙醫師填補材料之選擇、操作之精確與純熟度外,也和兒童的飲食習慣與口腔衛生維持 相對不易,再發性齲齒形成的機會也相對較高。 》指標使用限制 指標計算係以健保醫療費用申報資料,考量健保申報資料欄位有限,無法反應完整醫療過 程與結果。指標數字的表現可能為多重原因造成,僅能呈現部分成效或結果,醫療適當性 仍需就病人情形由醫療專業認定,不應直接認定反應品質,請使用者解讀時審慎。 📄 指標操作型定義(點選這裡可觀看指標定義)

如您已看完上速指標說明內容,請按此進行指標查詢

步驟五:「乳牙1.5年保存率」查詢區中,下方「進階搜尋」可查詢各機構別指標資訊,而下方「地圖式搜尋」可查詢整體性指標資訊。

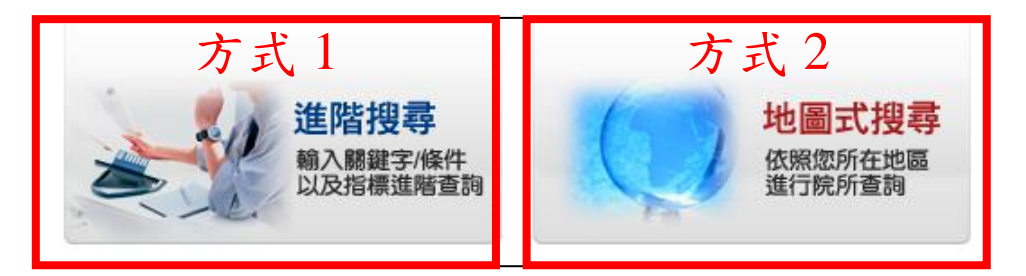

方式1:若要查詢相關指標的各機構資訊,請先點選「進階搜尋」, 經由點選或輸入查詢條件後,可得到各醫療院所相關醫療品質資 訊。如需瞭解各醫療院所地址等資訊,可勾選左方□,按下送出後, 即可查詢院所基本資料。

指標項目: 牙醫總額 進階搜尋 指標名稱: 乳牙1.5年保存率 evword Search 1.年度季別: 101年第三季 🔽 2.分區業務組: 全部 × 3.縣市鄉鎮區別: 全部 💙 請選擇 🗸 請輸入醫事機構名稱 4.醫事機構名稱: 5.醫事機構代碼: 請輸入醫事機構代碼 6.特約類別: 全部 ¥ 每次顯示 10 箏 查詢資料 重設查詢資料 至多可選取十家院所,點選「開始查詢」按鈕後,呈現院所醫療品質分析報表 □ 查詢結果 第一頁 上一頁 下一頁 最後一頁 目前頁數:第1頁/共614頁 請選擇頁次: 1 ⊻ 醫事機構代碼 院所指標 所屬分區業務組 全局指標 分區業務 縣市別 ₹ 醫事機構名稱▼ 組別 🖣 指標值 🔻 值 值 🔻 臺北業務 臺北市松 100% 98.20% 97.91% 山區 顓 臺北業務 臺北市松 100% 98.20% 97.91% 紺 副山

方式2(接續上頁):若要查詢相關指標的整體性資訊,請先點選「地 圖式搜尋」,可瞭解歷年、各分區(如台北、北區、中區、南區、高屏 及東區)、各層級(如醫學中心、區域醫院、地區醫院及診所)及各縣

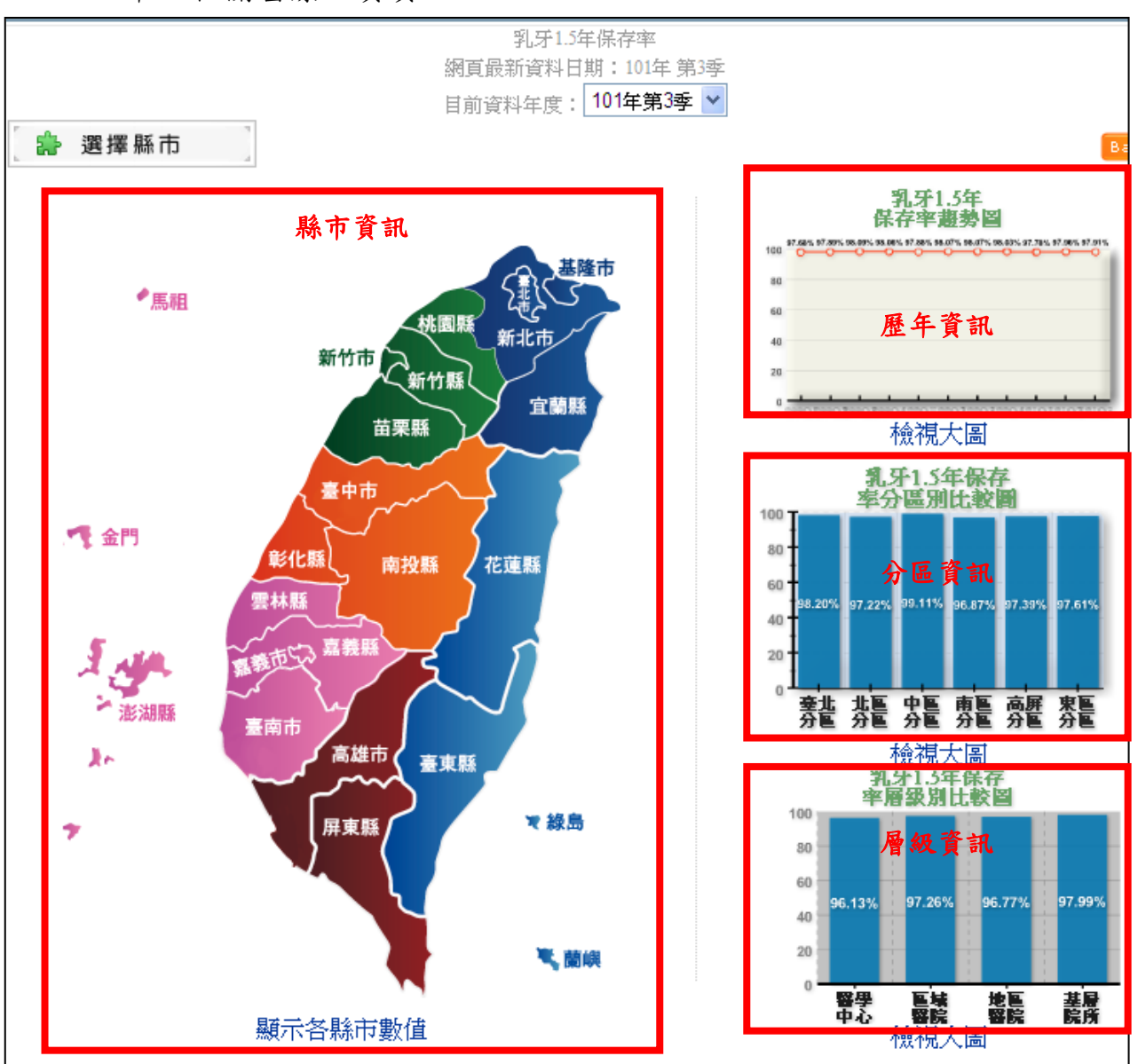

市之相關醫療品質資訊。

二、疾病類指標之「人工膝關節置換後 3 個月內發生感染率」

及「人工膝關節置換術出院後 30 日內因相關問題再住院率」 步驟一:至健保局全球資訊網(http://www.nhi.gov.tw)的首頁,可由下 列2種方式進入「醫療品質資訊公開」主題專區。

方式1:將滑鼠游標移至網頁上方「主題專區」之「醫療品質資訊公開」。

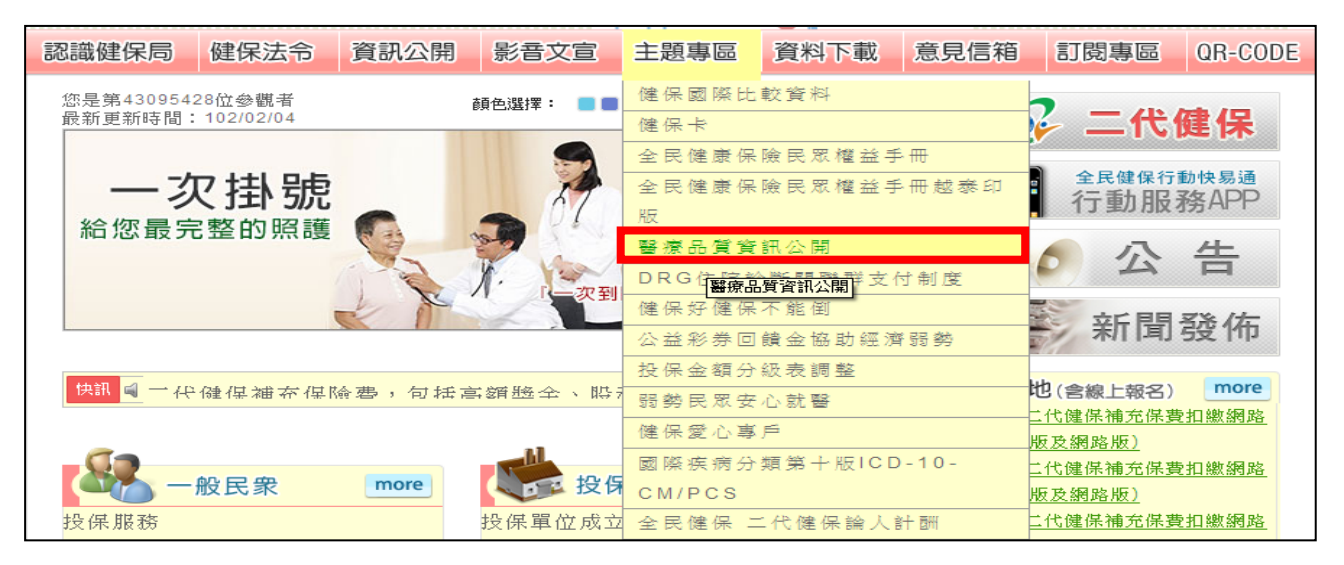

方式2:將滑鼠游標移至網頁上方「資訊公開」之「健保資訊公開」,

進入後再點選「醫療品質資訊公開」。

| 認識健保局                 | 健保法令                    | 資訊公開                                     | 影音文宣 | 主題專區 | 資料下                 | 載              |
|-----------------------|-------------------------|------------------------------------------|------|------|---------------------|----------------|
| 您是第4310500<br>最新更新時間: | A<br>3位參觀者<br>102/02/07 | 健保資訊公<br>政府資訊公                           |      |      | 字級設定: 🚠             | ¢              |
|                       | 24                      | <b>7 日 您</b><br>明 日 健<br><sup>二代健保</sup> |      | 健保   | し 2<br>ロ 交<br>武 口 品 | 、平<br>文率<br>品質 |

| ▶ 健保資訊公開          |
|-------------------|
| • 健保業務執行報告        |
| • 醫療費用執行報告        |
| • 會議紀錄資訊          |
| • 地方政府欠費還款情形      |
| • 委託研究            |
| • 健保統計資訊          |
| • 醫療品質資訊公開        |
| • 違規醫事機構資訊        |
| • 政府出版品           |
| • 健保民意調査          |
| • 全民健康保險研究資料庫研究成果 |
| • 特約醫院近3年四類病床年占床率 |
|                   |

步驟二:「醫療品質資訊公開」主題專區內,「醫療院所別醫療品質資

訊」之「疾病類指標」可查詢「人工膝關節手術」相關資訊。

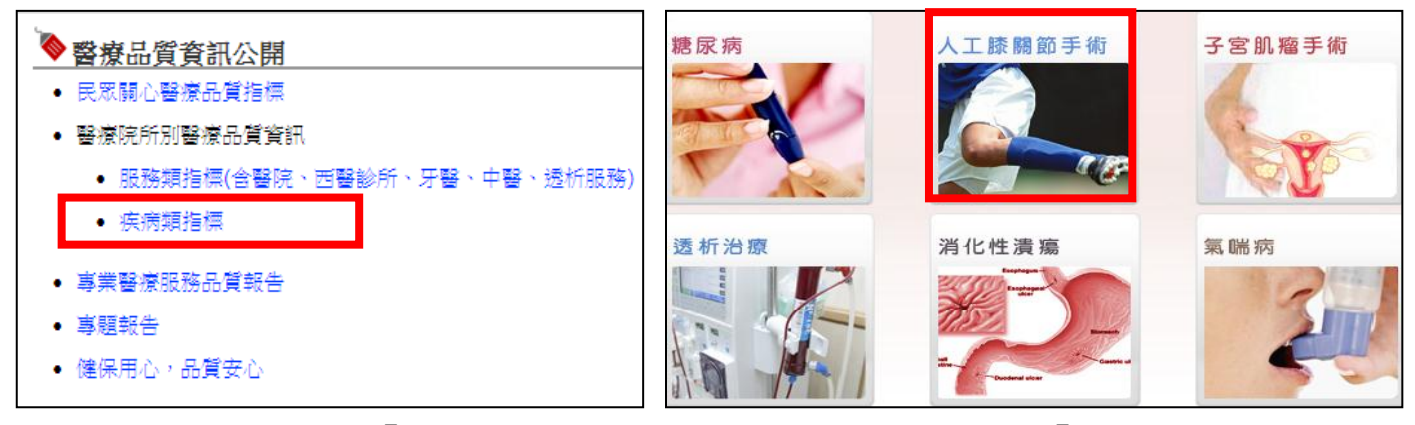

步驟三:進入「人工膝關節手術」疾病查詢區內,左方「認識人工膝關

節」提供疾病基本介紹,帶大眾瞭解疾病相關流行病學及手術資訊,下

方「衛教園地」及右方「其他資訊」供大家更多衛教資訊及查詢管道。

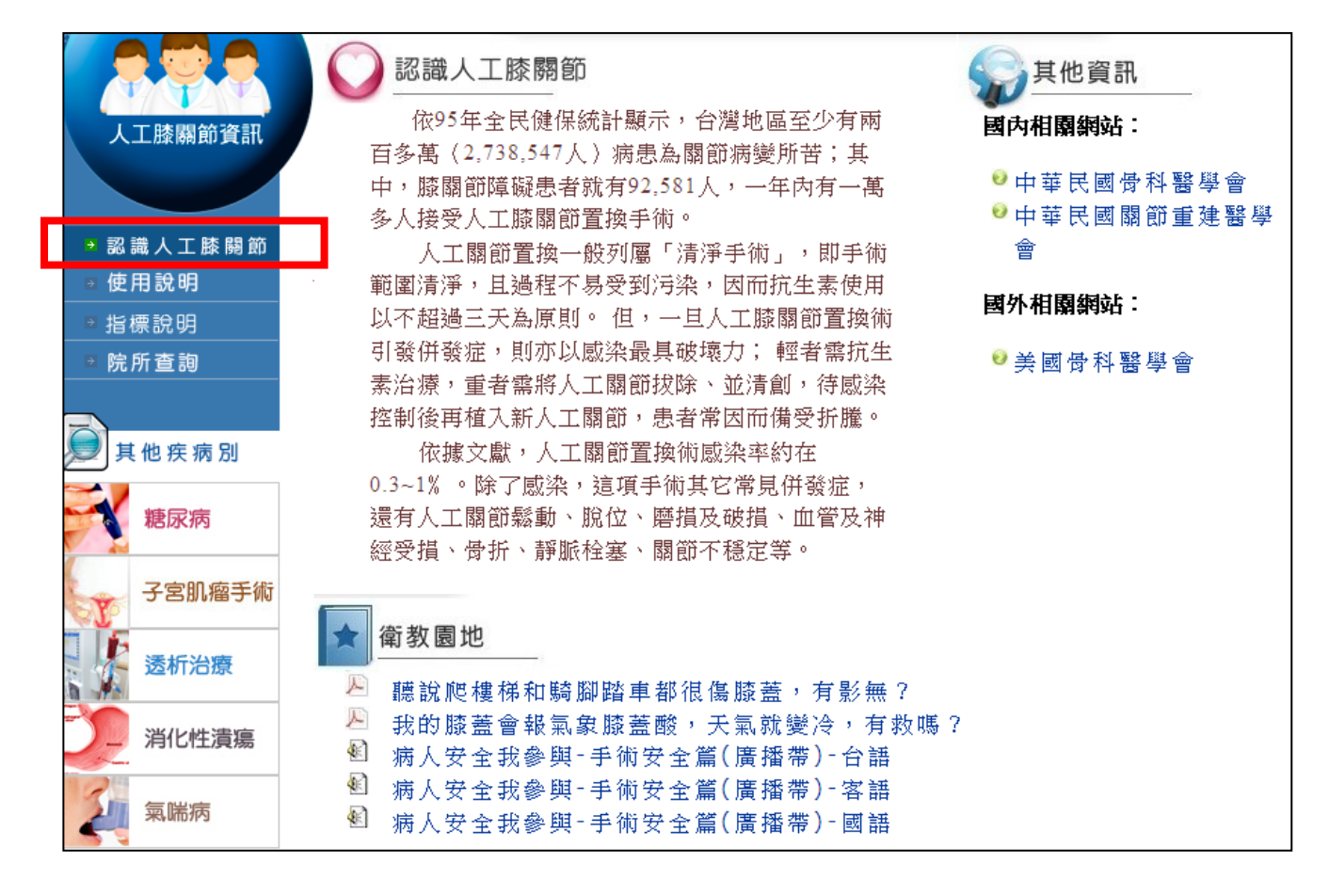

步驟四:「人工膝關節手術」疾病查詢區中,左方「指標說明」可讓大 眾瞭解各項指標之公開目的、解讀方式及操作型定義,例如,手術傷口 感染率需小於千分之10。

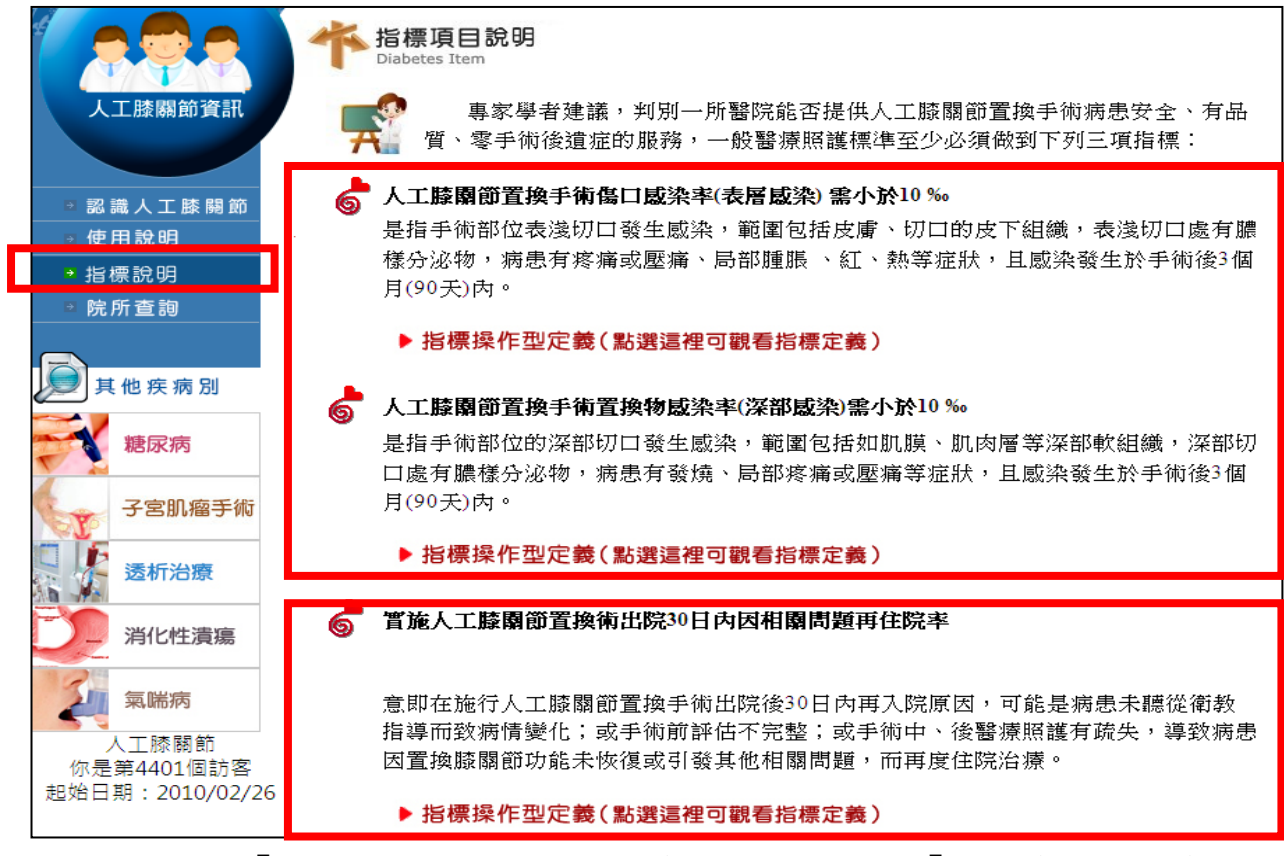

步驟五:「人工膝關節手術」疾病查詢區中,左方「院所查詢」可查詢

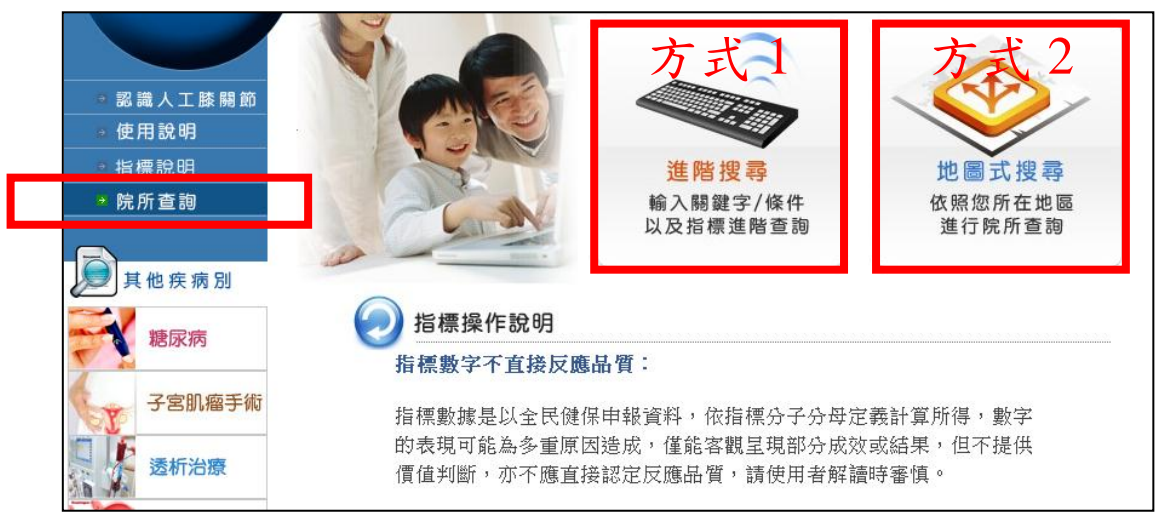

整體性及各機構別之重要醫療品質指標資訊。

方式1:若要查詢相關指標的各機構資訊,請先點選「進階搜尋」, 經由點選或輸入查詢條件後,選擇欲查詢之指標後,可得到各醫 療院所別醫療品質資訊。如需瞭解各醫療院所地址等資訊,可勾

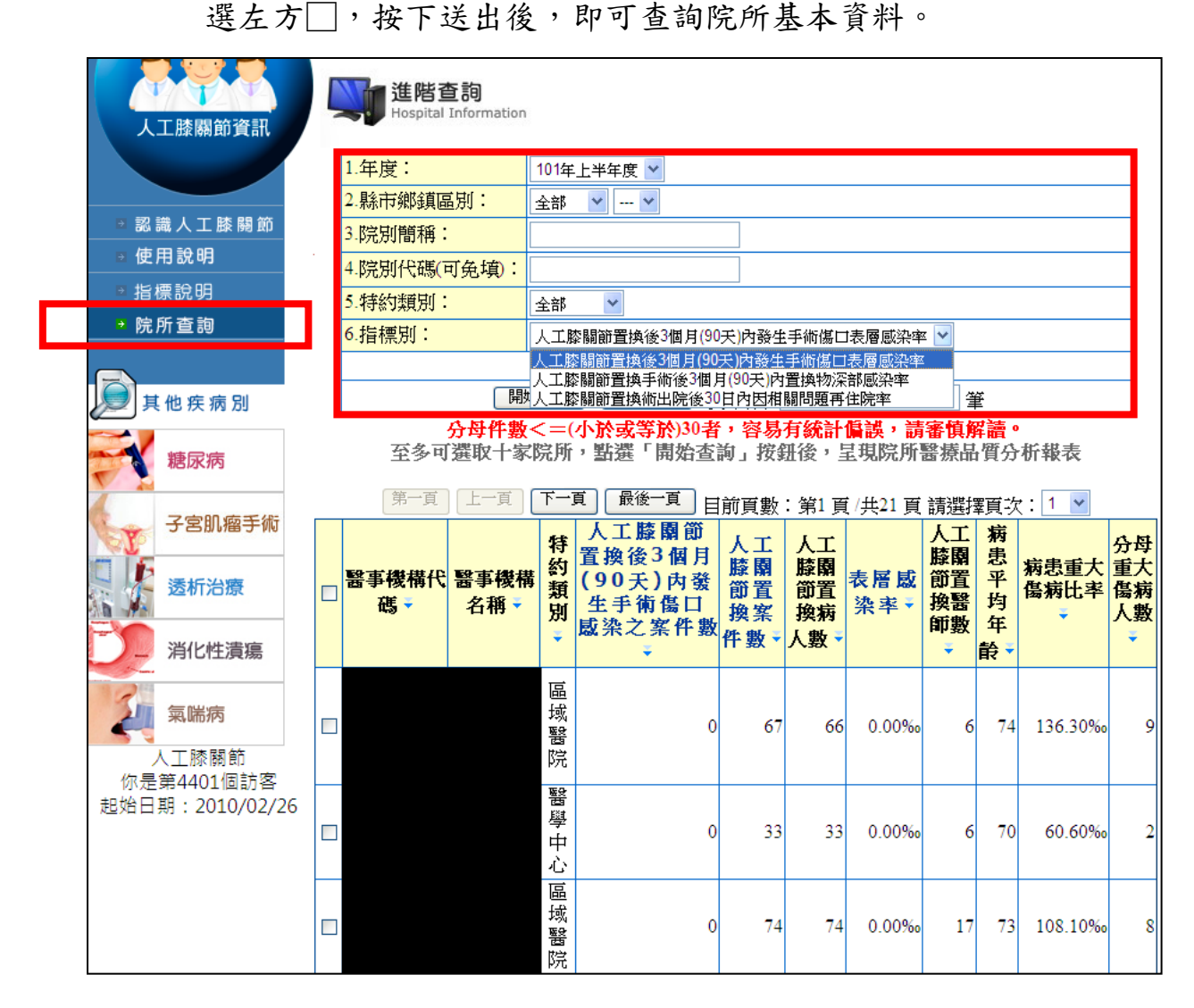

方式2:若要查詢相關指標的整體性資訊,請先點選「地圖式搜尋」,選擇欲查詢品質指標後,可瞭解歷年、各分區(如台北、北區、中區、南區、高屏及東區)、各層級(如醫學中心、區域醫院、地區醫院及診所)及各縣市之相關糖尿病醫療品質資訊。

A. 選擇欲查詢品質指標

次指標項目 Diabetes Item 01 表層感染率 人工膝關節資訊 02 深部感染率 認識人工膝關節 03 出院後30日內因相關問題再入院率 使用說明 \* 指標說明 ▶ 院所查詢

B. 選取資料年度後,即可得到歷年、各分區(如台北、北區、中區、南區、高屏及東區)、各層級(如醫學中心、區域醫院、地區醫院及診所)及各縣市之資訊。

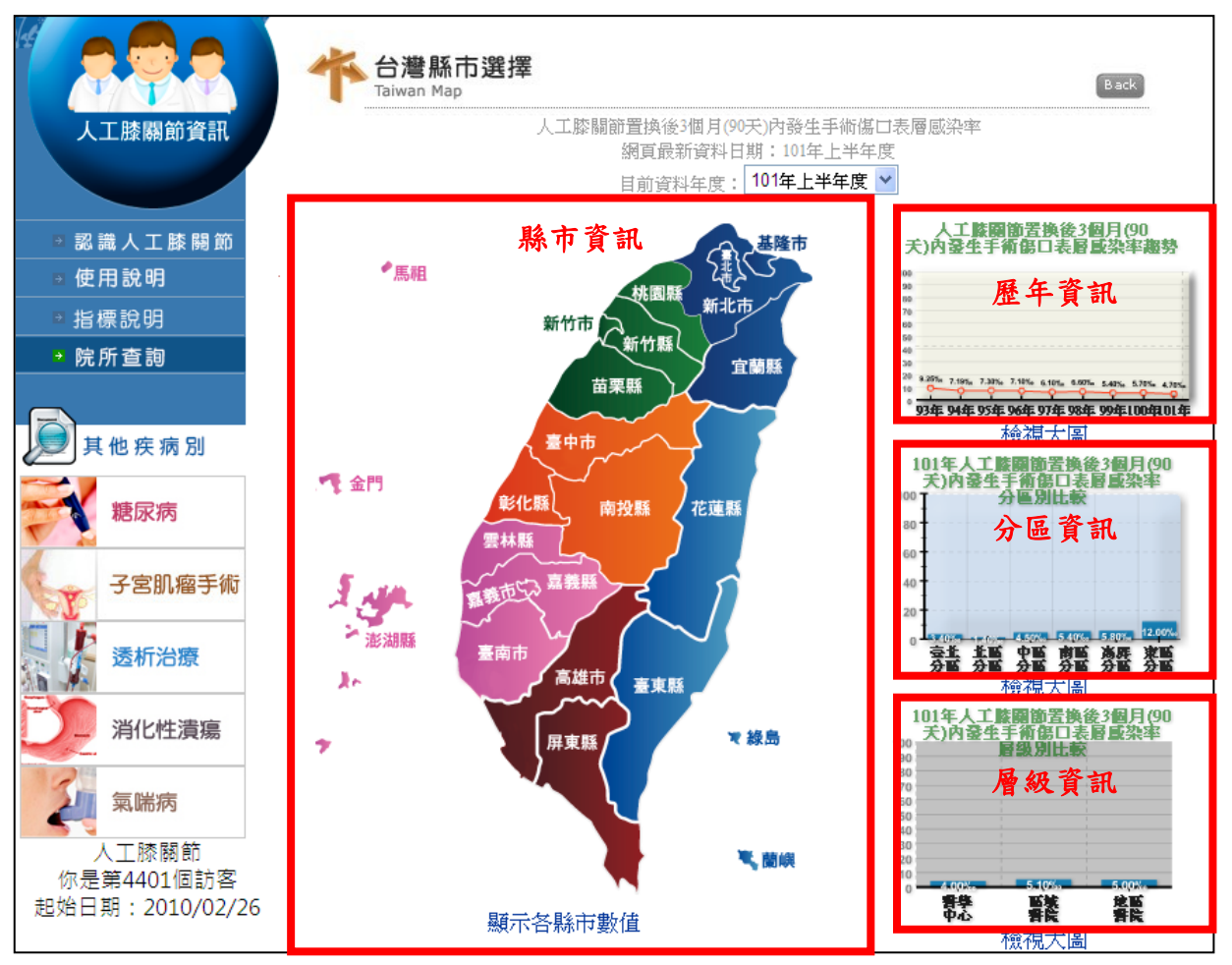

10

## 三、醫院服務類指標之「保險病床設置比率」

步驟一:至健保局全球資訊網(http://www.nhi.gov.tw)的首頁,可由下 列2種方式進入「醫療品質資訊公開」主題專區。

方式1:將滑鼠游標移至網頁上方「主題專區」之「醫療品質資訊公開」。

| 認識健保局健保法令                           | 資訊公開 | 影音文宣      | 主題專區                      | 資料下載                | 意見信箱                                       | 訂閱專區                                                              | QR-CODE      |
|-------------------------------------|------|-----------|---------------------------|---------------------|--------------------------------------------|-------------------------------------------------------------------|--------------|
| 您是第43095428位參觀者<br>最新更新時間:102/02/04 | i    | 顏色選擇: 📒 🔳 | 健保國際比健保卡                  | 較資料                 |                                            | 2 二代(                                                             | 律保           |
| 一次掛號                                | _    | - 87      | 全民健康保<br>全民健康保<br>版       | 險民眾權益手<br>險民眾權益手    | 》一冊<br>》一冊越泰印<br>-                         | 全民健保行的行动服务                                                        | 動快易通<br>務APP |
| 和您取元輩叫照破                            |      | 7. 人名英利   | 醫療品質資<br>DRG(醫療調<br>健保好健保 | 訊公開<br>寶寶訊公開<br>不能倒 | 寸制度                                        |                                                                   | 告            |
|                                     |      |           | 公益彩券回<br>投保金額分            | 饋金協助經濟<br>級表調整      | 行弱勢                                        | 新闻                                                                | 歿1巾          |
| 快訊 🕤 一代健保補充保險費,句括高銷醫全、 時,           |      |           | 弱勢民眾安<br>健保愛心專            | 心就醫<br>戶            | р<br><br>, , , , , , , , , , , , , , , , , | <ul> <li>地(含線上報名)</li> <li>二代健保補充保費扣繳網</li> <li>版及網路版)</li> </ul> |              |
| 投保服務                                | more | 投保留位成立    | 國際疾病分<br>CM/PCS<br>全民健保 - | 類第十版ICD             | )-10-<br><u>И</u>                          |                                                                   | 加繳網路         |

方式2:將滑鼠游標移至網頁上方「資訊公開」之「健保資訊公開」,

進入後再點選「醫療品質資訊公開」。

|                                  |                  |            |         |             | ◎ 健保資訊公開          |
|----------------------------------|------------------|------------|---------|-------------|-------------------|
| 認識健保局 健傷                         | 法令 資             | 祝公開 影音3    | て宣 主題専問 | <b>資料下載</b> | • 健保業務執行報告        |
| 你早年43105003份易                    | and a literation | 保資訊公開      |         | ease. JP    | • 醫療費用執行報告        |
| 品近年,40100000日金9 最新更新時間:102/02/07 |                  | 存資訊公開      |         |             | • 會議紀錄資訊          |
|                                  |                  | • III ==== | Ht m r  |             | • 地方政府欠費還款情形      |
|                                  | ) 今日             | 恐义         | 可健住     |             | • 委託研究            |
|                                  |                  |            |         |             |                   |
|                                  | — 明              | 日健保        | 次 限     | № □品質       | • 醫療品質資訊公開        |
| 2代健保                             | 二代               | 健保 全民      | 更好      |             | • 違規醫事機構資訊        |
|                                  |                  |            |         | 2 4 0 0 /   | • 政府出版品           |
|                                  |                  |            |         |             | • 健保民意調查          |
|                                  |                  |            |         |             | • 全民健康保險研究資料庫研究成果 |
|                                  |                  |            |         |             | • 特約醫院近3年四類病床年占床率 |

步驟二:「醫療品質資訊公開」主題專區內,「民眾關心醫療品質指標」 可查詢「保險病床設置比率」相關資訊。

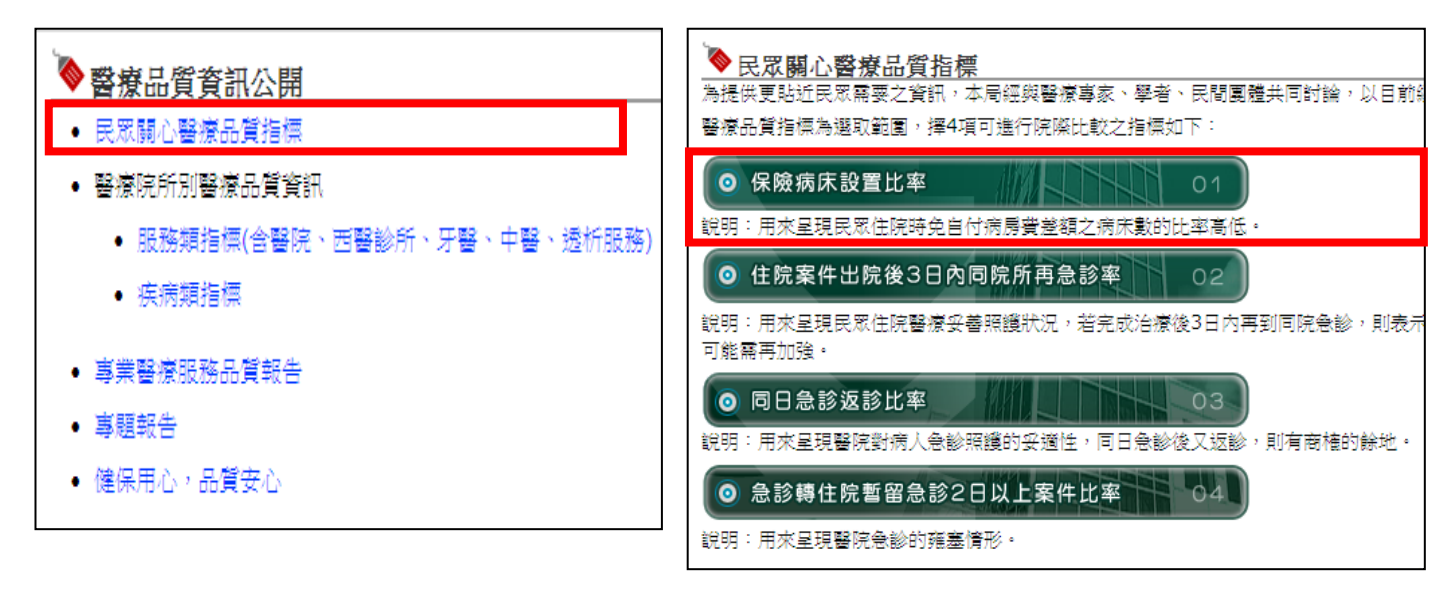

步驟三:進入指標「保險病床設置比率」查詢區,指標說明會針對下面 項目作說明:

1.主要名稱意涵:介紹該指標之主要醫療服務內涵,如保險病床設置

比率是用來呈現民眾免自付病房費差額之病床數高低。

2.為什麼要建立這項指標:說明指標公開目的,讓大家瞭解各醫院

住院時免自付病房費差額之保險病床數的比率高低。

3.指標參考價值:介紹該指標判斷解讀方式。

4. 衛教園地: 提升民眾相關基本醫療及衛生常識及知識, 如健保對特

約醫院設置健保病床的規範及民眾住院常見問題等。

5.指標操作型定義:說明指標計算及認定方式。

目 指標定義說明

Hospital Informati

#### 📎 主要名稱意涵

用來呈現民眾住院時免自付病房費差額之病床數的比率高低。

#### ▶為什麼要建立這項指標?

基於醫療資訊公開原則,提供個別醫院保險病床設置比率資訊,同時可做為民眾 選擇入住醫院之參考。

### 💊 指標參考價值

醫院保險急性病床比率值呈現較高者,表示該醫院提供較高比率的保險病床,民眾選擇該 醫院較有機會入住保險病床,可以減少自付病房費差額之情形。

#### 📎 衛教園地

▶特約醫院保險病床的規範:

- 特約醫院保險病床的病床數,應占總病床的比率,於公立醫院之醫學中心、區域醫院、地區醫院應分別達百分之七十五以上;於非公立醫院應分別達百分之六十以上。
- 特約醫院應於其住院櫃檯及及其網際網路網頁明顯標示其設置的總病床數、各類病床 的每日占床數及空床數、保險病床數及其比率、收取差額的病床數及其差額數等資料,並於其病房護理站明顯標示該病房的前述各項資料。

▶ 民眾住院常見的問題:

- 按民眾住院時,該醫院當下有沒有保險病床,除與醫院相關病床的占床率高低有關 外,還牽涉科別、疾病別及性別(一般而言,男、女病患不宜混住)等因素,故醫院均 訂有相關病床調控措施,建議民眾得視傷病診療需要,並考慮上述因素,選擇適當的 入住醫院。一般醫學中心較易有病床不足之現象,但區域醫院或地區醫院卻有病床過 剩或空床的情形。
- 健保住院醫療給付係依病患病情需要而定,並無住院天數的限制,病患的住院天數應 由診治醫師視病患病情、依臨床專業決定;若醫師認為毋需住院,得以門診治療即 可,病患應依醫師指示為宜。
- 3. 為保障民眾入住健保病床權益,本局均不定期查核特約醫院病床資訊標示情形,輔導 改善,以避免醫院以健保病床不足為由,誤導病患自付病房差額費用;醫院如有以住 院夭數、保險給付限制為由,強制病患出院、轉院的情事,或有不當拒絕提供保險病 床的情事,可提供就醫相關資料,交本局轄區業務組查明處理。

指標操作型定義(點選這裡可觀看指標定義)

如您已看完上述指標說明內容,請按此進行指標查詢

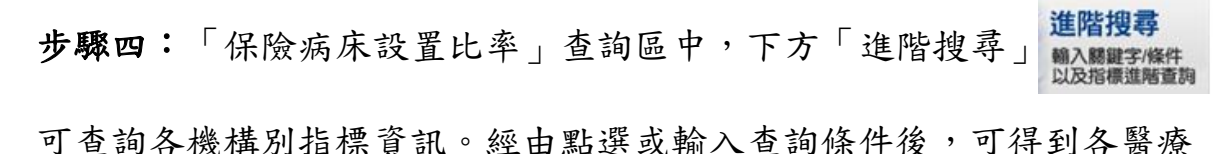

院所相關醫療品質資訊。

| <u> </u>                                       | 指標項目: 民眾關心醫院醫療品質指標     |                                                                                |  |  |  |
|------------------------------------------------|------------------------|--------------------------------------------------------------------------------|--|--|--|
| 進陷按导<br>Keyword Search                         | 指標名稱:                  | 保險病床設置比率                                                                       |  |  |  |
|                                                | 1.年度月份:                | 101年12月 🖌                                                                      |  |  |  |
|                                                | 2.分區業務組:               | 全部 🔽                                                                           |  |  |  |
|                                                | 3.縣市鄉鎮區別:              | 全部 🔽 💙                                                                         |  |  |  |
|                                                | 4.醫事機構名稱:              | 請輸入醫事機構名稱                                                                      |  |  |  |
|                                                | 5.醫事機構代碼:              | 請輸入醫事機構代碼                                                                      |  |  |  |
| 6.特約類別: 全部                                     |                        | 全部 🖌                                                                           |  |  |  |
|                                                | 7.病床類別:                | 急性病床 🖌                                                                         |  |  |  |
|                                                | 每次顯示                   | 10 筆                                                                           |  |  |  |
| 查詢資料 重設查詢資料 至多可選取十家院所,點選「開始查詢」按鈕後,呈現院所醫療品質分析報表 |                        |                                                                                |  |  |  |
| [□□] 查詢結果 ]                                    |                        |                                                                                |  |  |  |
| 第一頁上一頁下一頁                                      | 第1 頁 /共47 頁 請選擇頁次: 👤 💌 |                                                                                |  |  |  |
| □ 分區業務<br>組別 →  縣市別 →  醫事機構代碼                  | 醫事機構名稱▼                | 急性保險病       急性病床       急性保險病床比         床數 ▼       數 ▼       率 <sup>(註)</sup> ▼ |  |  |  |
| □ 臺北業務 臺北市松<br>組 山區                            |                        | 233 292 79.79%                                                                 |  |  |  |
| □ 臺北業務 臺北市松<br>組 山區                            |                        | 176 293 60.07%                                                                 |  |  |  |
| □ 臺北業務 臺北市松<br>組 山區                            |                        | 17 19 89.47%                                                                   |  |  |  |

如需瞭解各醫療院所地址等資訊,可勾選左方],按下送出後,即可查 詢院所基本資料。